Leggere sempre le istruzioni prima dell'uso Always read the instructions before the installation

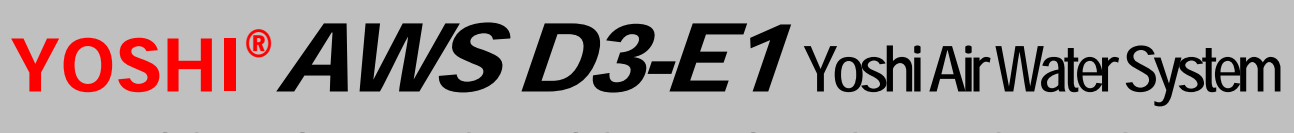

# CONFIGURAZIONE COMUNICAZIONE MODBUS MODBUS COMMUNICATION CONFIGURATION

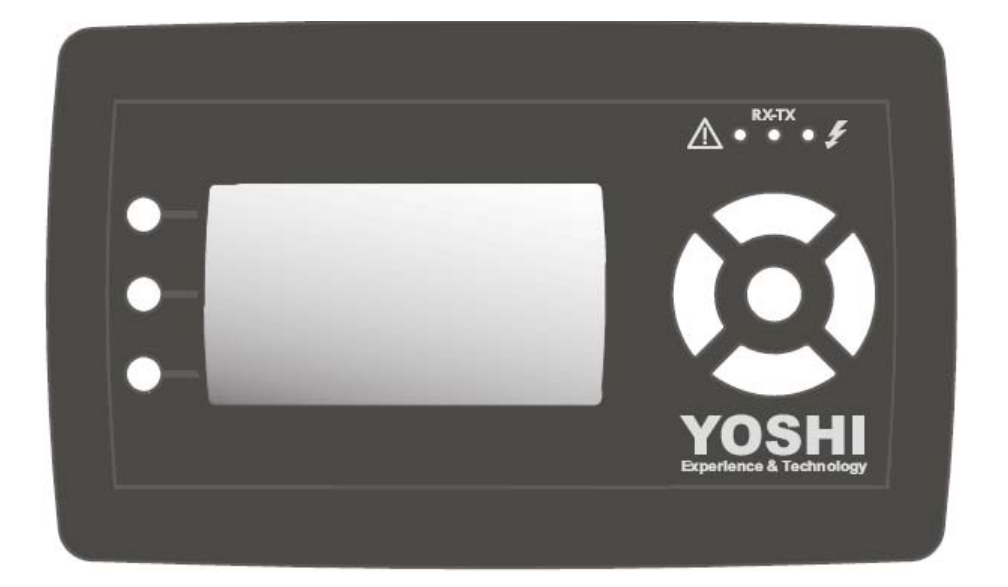

Questo manuale è rivolto solo a personale specializzato. Tecnocasa SpA declina ogni responsabilità in caso di danni derivanti da uso improprio o superficiale lettura delle informazioni ivi contenute.

This manual is intended for trained personnel only. Tecnocasa SpA declines any responsibility in case of damage whatsoever caused by improper use or partial reading of the information within

# **INDICE - INDEX**

| 1 | Ope<br>1.1<br>1.2<br>1.3 | razioni preliminari<br>Impostazione dei parametri di base sul PLC<br>Assegnazione dell'indirizzo di dispositivo AWS ID<br>Collegamento Network RS485 | 4<br>4<br>7<br>9 |
|---|--------------------------|----------------------------------------------------------------------------------------------------|------------------|
| 2 | Corr                     | nandi Modbus                                                                                                    | 11               |
|   | 2.1                      | Comandi di lettura e scrittura dei parametri                                                                                                    | 11               |
|   | 2.2                      | Password per le porte COM1 e COM3                                                                                                    | 11               |
|   | 2.3                      | Elenco parametri per AWS D3                                                                                                    | 13               |
|   | 2.4                      | Elenco parametri per AWS E1                                                                                                    | 14               |
| 3 | Risc                     | luzione dei problemi                                                                                                    | 15               |
| 4 | Prel                     | iminary operations                                                                                                    | 16               |
|   | 4.1                      | PLC communication parameters setting                                                                                                    | 16               |
|   | 4.2                      | Selecting the device address AWS ID.                                                                                                    | 19               |
|   | 4.3                      | RS485 Network wiring                                                                                                    | 21               |
| 5 | Mod                      | bus commands                                                                                                    | 23               |
| 5 | 5 1                      | Reading and writing parameters commands                                                                                                    | 20<br>23         |
|   | 5.2                      | Password for ports COM1 and COM3                                                                                                    | 20               |
|   | 53                       | AWS D3 parameters list                                                                                                    | 20               |
|   | 5.4                      | AWS F1 parameters list                                                                                                    | 26               |
|   | 0.1                      |                                                                                                    | 20               |
| 6 | Trou                     | Ibleshooting                                                                                                    | 27               |

Italiano

# 1 Operazioni preliminari

## 1.1 Impostazione dei parametri di base sul PLC

Ogni unità PLC YOSHI<sup>®</sup> è dotata di due porte di comunicazione, che possono essere utilizzate indipendentemente per la comunicazione Modbus dell'unità.

- La porta seriale COM1 è una porta di tipo RS485 i cui contatti sono disponibili sulla morsettiera principale dell'AWS.
- La porta seriale COM 3 è una porta di tipo RS232 posizionata sul fianco sinistro del PLC.

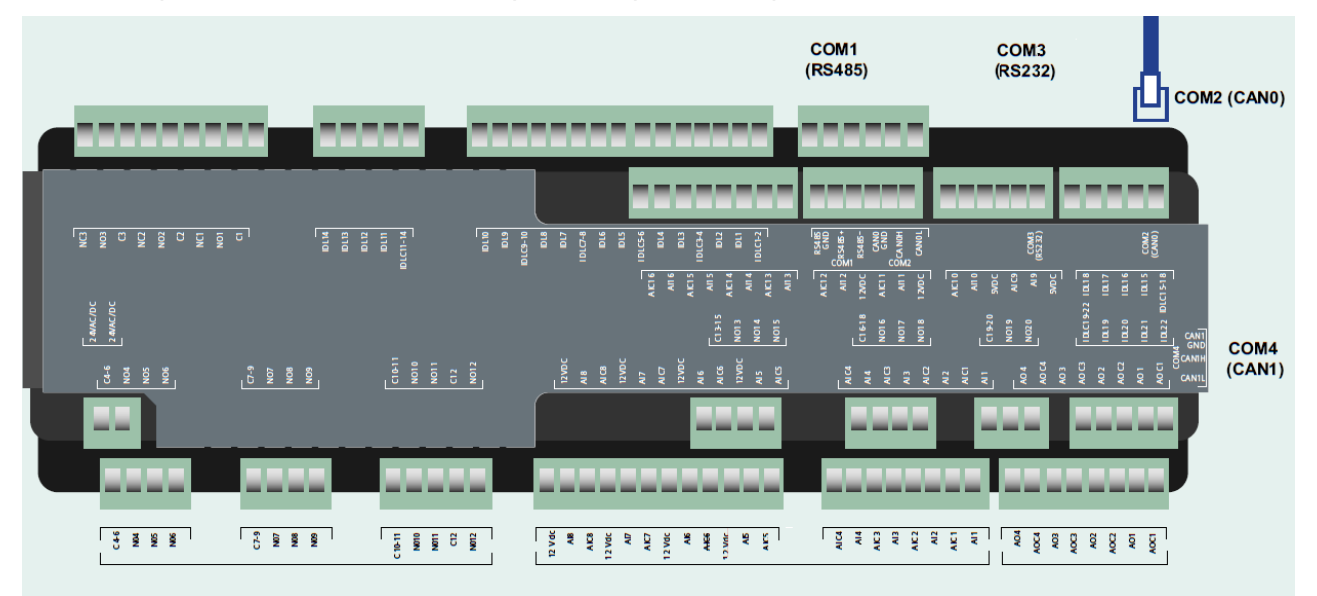

Prima di poter procedere alla comunicazione con un supervisore centrale, è necessario configurare i ciascun PLC, abilitando una o entrambe le porte alla comunicazione Modbus.

Per poter accedere ai parametri di base, procedere come sotto indicato.

| $\begin{bmatrix} F_{1} \\ 18:53 \end{bmatrix}$ YOSHI<br>On Off<br>Menu<br>0 | 11.0 °C<br>Freddo | Dalla schermata principale, selezionare<br>" <b>Menu</b> " con i tasti di navigazione e<br>confermare la scelta premendo il tasto<br>" <b>OK</b> ".                  |
|-----------------------------------------------------------------------------|-------------------|----------------------------------------------------------------------------------------------------|
| F1MENUF2Menu utente<br>Menu servizio0Menu programmazione                    | 01/01             | Dalla schermata visualizzata,<br>selezionare " <b>Menu programmazione</b> "<br>con i tasti di navigazione e confermare la<br>scelta premendo il tasto " <b>OK</b> ". |

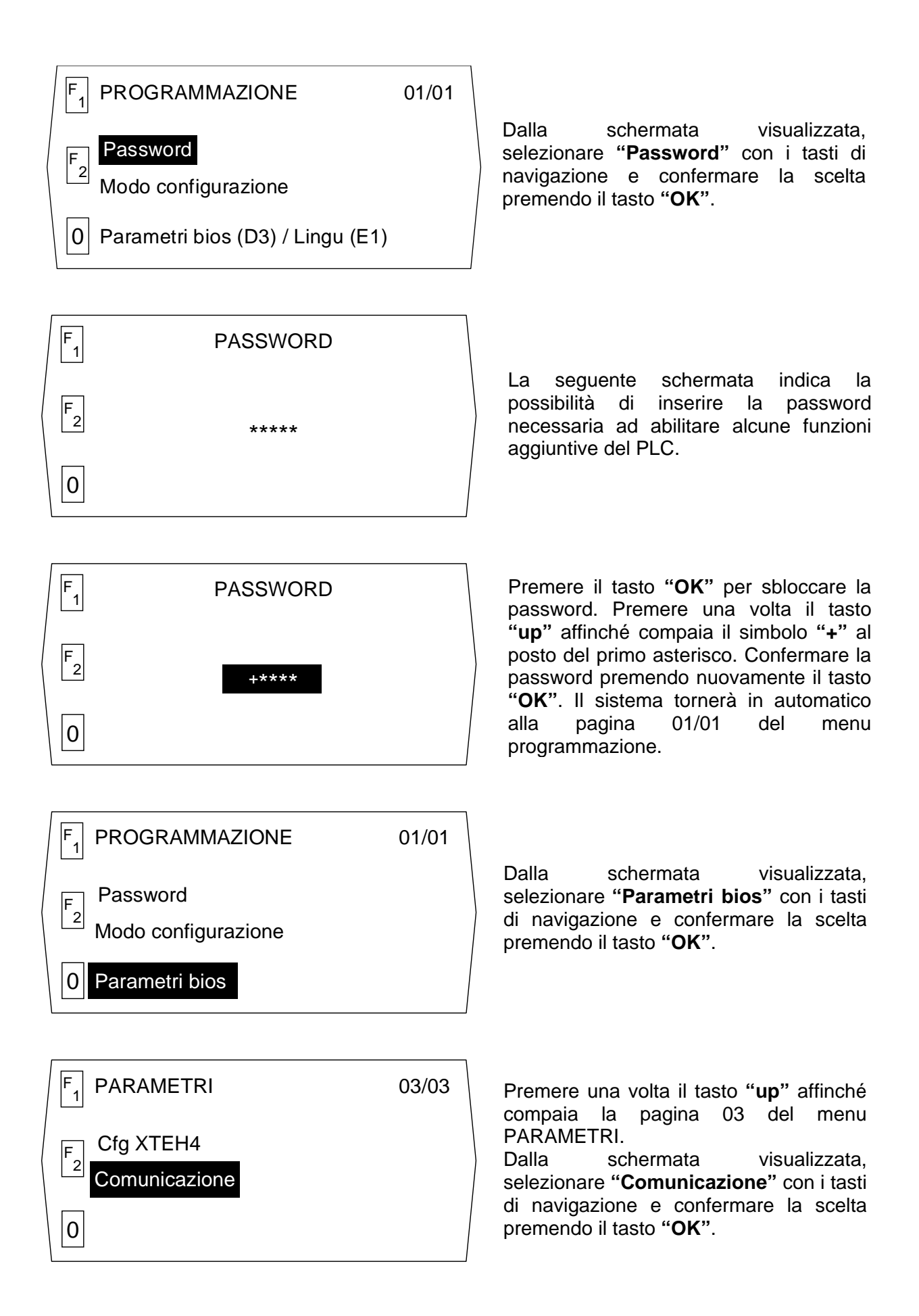

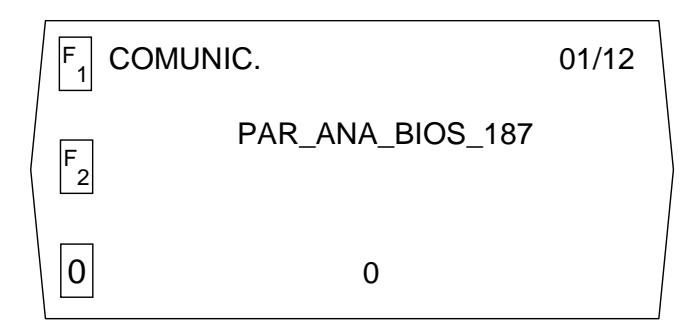

La schermata visualizzata indica di aver raggiunto il menu COMUNICAZIONE. Le 12 pagine di cui è composto consentono di impostare i parametri per la corretta comunicazione del PLC con il supervisore. Fare riferimento alla tabella sottostante per i valori da impostare.

La tabella sottostante riporta i valori da impostare per garantire la corretta comunicazione attraverso il protocollo Modbus.

| Porta Seriale  | Posizione            | Nome parametro   | Descrizione         | Impostazione                |
|----------------|----------------------|------------------|---------------------|-----------------------------|
| Tutte          | -                    | PAR_ANA_BIOS_187 | Indirizzo SW PLC    | 0 ~ 15                      |
|                | Morsettiera<br>AWS   | PAR_ANA_BIOS_190 | Protocollo Modbus   | 3 →RTU                      |
| COM 1<br>RS485 |                      | PAR_ANA_BIOS_191 | Baudrate comunicaz. | <b>9600</b> bps             |
|                |                      | PAR_ANA_BIOS_192 | Parità comunicaz.   | $2 \rightarrow \text{EVEN}$ |
|                | Lato sinistro<br>PLC | PAR_ANA_BIOS_193 | Protocollo Modbus   | 3 →RTU                      |
| COM 3          |                      | PAR_ANA_BIOS_194 | Baudrate comunicaz. | <b>9600</b> bps             |
| RS 232         |                      | PAR_ANA_BIOS_195 | Parità comunicaz.   | $2 \rightarrow \text{EVEN}$ |
|                |                      | PAR_BOO_BIOS_19  | Selezione data bit  | 1 → 8 BIT                   |
| Tutte          | -                    | PAR_BOO_BIOS_20  | Gestione segn. RTS  | No                          |

Tutti i parametri non elencati, non devono essere modificati. Impostazioni diverse da quelle prescritte potrebbero portare a mancata comunicazione del PLC con il supervisore centrale.

## 1.2 Assegnazione dell'indirizzo di dispositivo AWS ID

Ogni unità PLC YOSHI<sup>®</sup> possiede un indirizzo di dispositivo AWS ID che la identifica. In caso di unità singole non è necessario modificare l'impostazione di fabbrica. Nel caso di network, costituito da più AWS collegati allo stesso supervisore, è indispensabile che ogni unità abbia un indirizzo diverso da tutte le altre.

L'indirizzo di dispositivo è costituito da un byte, ovvero da una sequenza di otto bit. Tale sequenza è divisa in due nibble, ovvero in due gruppi da quattro bit ciascuno. Si avranno pertanto:

- Indirizzo Hardware: costituisce il primo nibble, ovvero i primi quattro bit dell'indirizzo. Esso può essere modificato agendo sui dipsw. J2, J3, J4 posti nella parte alta del PLC (vedi figura). La posizione dei tre dipsw. traduce in un codice binario il corrispondente indirizzo numerico in base decimale.

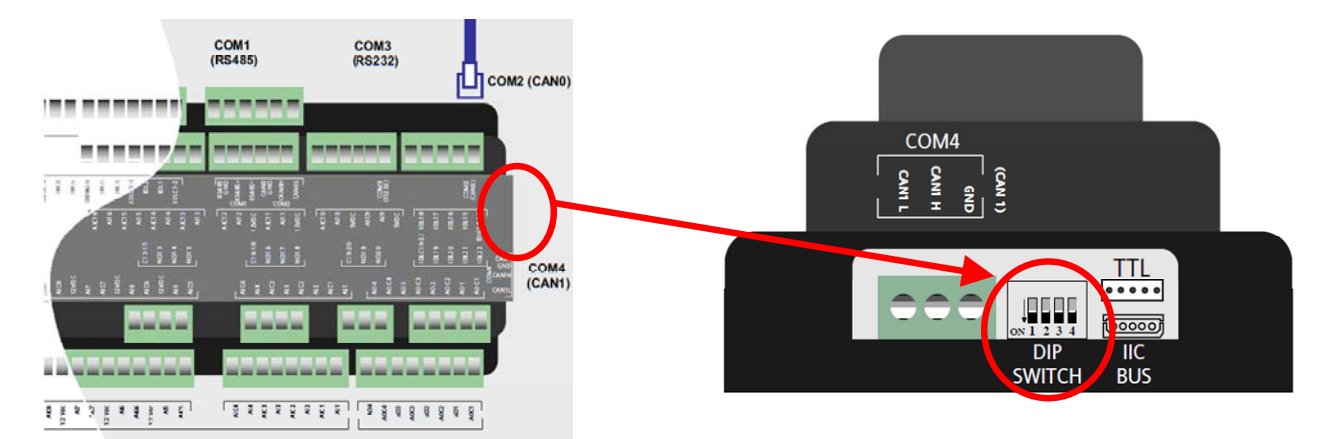

Come si può notare, i dipsw sono solamente tre, mentre i bit dell'indirizzo hardware sono quatto. Ciò vuol dire che il quarto bit non è modificabile ed è sempre zero. La conseguenza di questo è che sono disponibili solo le combinazioni corrispondenti agli indirizzi da zero a sette, mentre mancano quelli da otto a quindici.

 Indirizzo Software: costituisce il secondo nibble, ovvero gli altri quattro bit dell'indirizzo. Esso può essere modificato cambiando il valore del PAR\_ANA\_BIOS\_187 nel menu COMUNICAZIONE. Ad ogni aumento di una unità del parametro, l'indirizzo di dispositivo aumenta di sedici posizioni. Questo indirizzo viene dato in formato decimale e viene direttamente tradotto dal dispositivo nella giusta sequenza binaria.

La tabella sottostante riporta la sequenza dei bit .

| Indirizzo di dianositivo                     | Bit 1      | Bit 2 | Bit 3 | Bit 4 | Bit 5      | Bit 6                          | Bit 7                                | Bit 8 |
|----------------------------------------------|------------|-------|-------|-------|------------|--------------------------------|--------------------------------------|-------|
| AWS ID                                       | Nibble LSB |       |       |       | Nibble MSB |                                |                                      |       |
| INDIRIZZO HARDWARE<br>(Dip switch sul PLC)   | J2         | J3    | J4    | 0     |            |                                |                                      |       |
| INDIRIZZO SOFTWARE<br>(Eeprom nella memoria) |            |       |       | 0     | (val       | PAR_ANA_<br>~ 0<br>ore da conv | _BIOS_187<br>• 15<br>rertire in bina | ario) |

| AWS ID | J2 | J3 | J4                     | PAR_ANA_BIOS_187 |
|--------|----|----|------------------------|------------------|
| 0      | 0  | 0  | 0                      | 0                |
| 1      | 1  | 0  | 0                      | 0                |
| 2      | 0  | 1  | 0                      | 0                |
| 3      | 1  | 1  | 0                      | 0                |
| 4      | 0  | 0  | 1                      | 0                |
| 5      | 1  | 0  | 1                      | 0                |
| 6      | 0  | 1  | 1                      | 0                |
| 7      | 1  | 1  | 1                      | 0                |
| 8 ~15  |    | 11 | NDIRIZZI NON DISPONIBI | LI               |
| 16     | 0  | 0  | 0                      | 1                |
| 17     | 1  | 0  | 0                      | 1                |
| 18     | 0  | 1  | 0                      | 1                |
| 19     | 1  | 1  | 0                      | 1                |
| 20     | 0  | 0  | 1                      | 1                |
| 21     | 1  | 0  | 1                      | 1                |
| 22     | 0  | 1  | 1                      | 1                |
| 23     | 1  | 1  | 1                      | 1                |
| 24 ~31 |    | 11 | NDIRIZZI NON DISPONIBI | LI               |
| 32     | 0  | 0  | 0                      | 2                |
| 33     | 1  | 0  | 0                      | 2                |
| 34     | 0  | 1  | 0                      | 2                |
| 35     | 1  | 1  | 0                      | 2                |
| 36     | 0  | 0  | 1                      | 2                |
| 37     | 1  | 0  | 1                      | 2                |
| 38     | 0  | 1  | 1                      | 2                |
| 39     | 1  | 1  | 1                      | 2                |

L'esempio sottostante indica come assegnare correttamente gli indirizzi di dispositivo di un network composto da 24 unità AWS.

L'esempio vuole solo essere un'idea di come indirizzare le unità AWS. Ogni altra combinazione è accettabile, nei limiti delle combinazioni possibili.

## 1.3 Collegamento Network RS485

Nel caso di reti RS485 con unità PLC YOSHI<sup>®</sup> e nel caso il supervisore comunichi con protocollo Modbus, al fine di garantire il corretto funzionamento della rete stessa, sono da distinguere i seguenti elementi:

- Dispositivi: strumenti attraverso cui comunicare. Le unità PLC YOSHI<sup>®</sup> hanno la connessione RS485 galvanicamente isolata dall'alimentazione elettrica. Tale isolamento è da considerarsi funzionale e non di sicurezza.
- **Cavi:** la rete RS485 deve essere realizzata con cavo a tre conduttori (positivo, negativo, terra) tipo Belden<sup>®</sup> modello 8762 oppure analogo, che presenti le seguenti caratteristiche:
  - AWG 20/22;
  - Impedenza caratteristica pari a 120 Ohm;
  - Conduttori twistati in rame intrecciato;
  - Schermatura a calza ed isolamento di sicurezza.
- Supervisore: elemento centrale che riceve i segnali dalla rete ed invia segnali alla stessa.
   Tale elemento può essere di tipo SCADA, PLC oppure personal computer con convertitore (vedi figura sottostante).

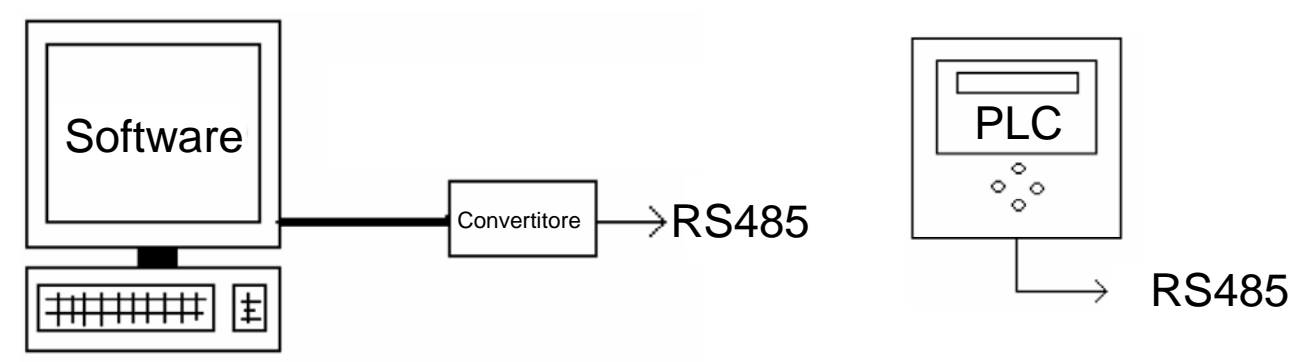

Il network deve essere realizzato secondo il principio denominato "daisy chain" (collegamento in serie senza alcun tipo di incrocio), rispettando le prescrizioni sotto riportate:

- Utilizzare sempre lo stesso tipo di cavo per tutti i collegamenti della rete. La schermatura del cavo di rete non deve essere collegata a terra;
- Stendere i cavi del network in canali separati e comunque mai in prossimità di cavi di potenza percorsi da corrente alternata e/o da elevate correnti. In caso di attraversamento di linee di potenza, prevedere un incrocio a 90°;
- Realizzare tratti di lunghezza adeguata, evitando pieghe con stretti raggi di curvatura e/o avvolgimenti di matasse;
- Verificare che il percorso dei cavi del network non sia influenzato da generatori di campi elettromagnetici e da sorgenti di carica elettrostatica;
- Nel caso di installazione all'aperto, proteggere i cavi da sorgenti di usura ed agenti atmosferici, evitando inoltre tensioni di tiro superiori a 110 N (11,3 kg);
- Realizzare i collegamenti in modo da minimizzare la lunghezza complessiva del network, annotando la sequenza di indirizzi dei singoli componenti sullo schema di collegamento;
- Non invertire la polarità dei cavi ai morsetti di connessione;
- Installare e/o attivare le resistenze terminali di 120 Ohm solo sui dispositivi agli estremi della rete e solo dove necessario.

La figura sottostante riporta la corretta installazione di dispositivi di diverso genere all'interno del network RS485. In caso di dispositivi TTL, è sempre necessario l'uso di un adattatore esterno (uno per ogni dispositivo), dotato di doppia porta RS485 senza vincoli per ingresso.

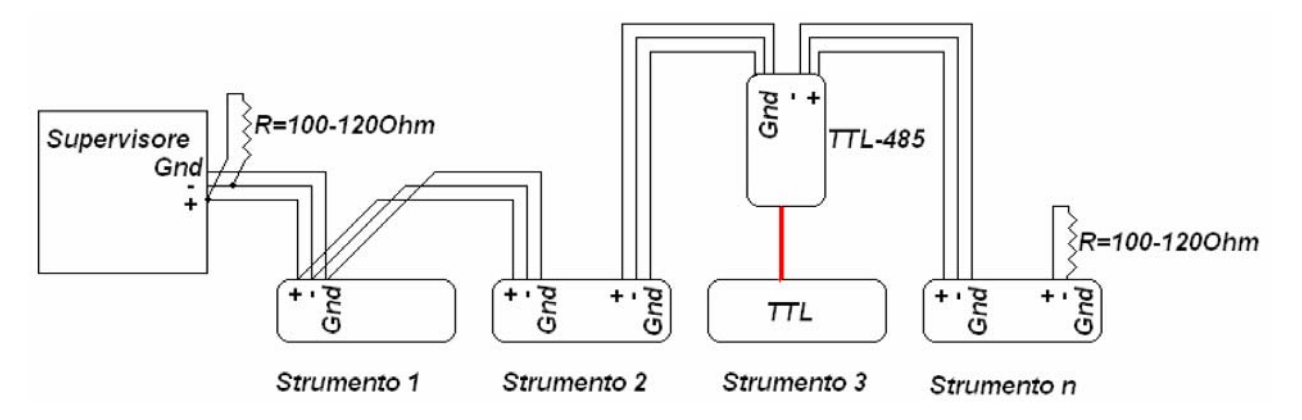

Gli esempi sotto riportati, che non rispettano il collegamento di tipo seriale denominato "daisy chain", daranno sempre esito negativo ad eventuali tentativi di comunicazione.

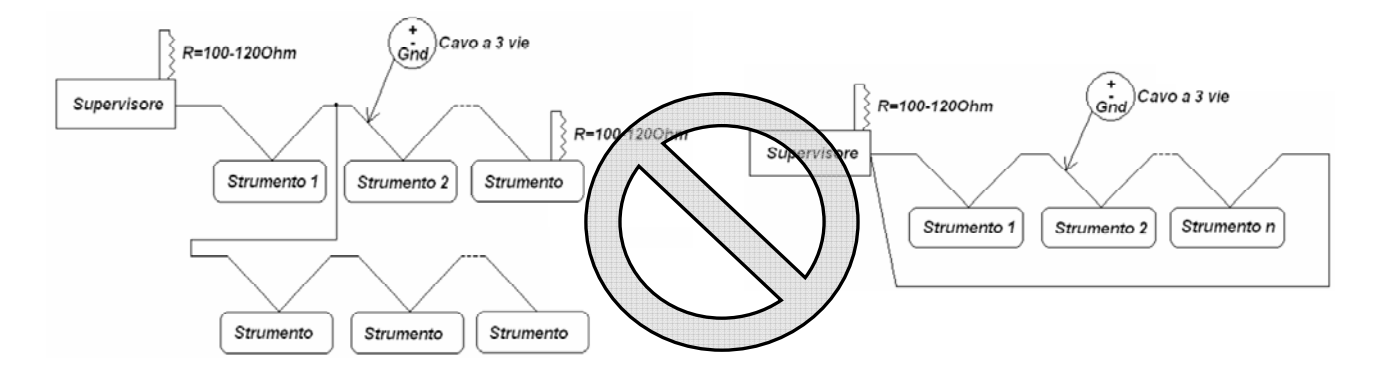

# 2 Comandi Modbus

## 2.1 Comandi di lettura e scrittura dei parametri

Nel normale uso comune del linguaggio di programmazione Modbus, i comandi disponibili seguono un ordine numerico, che dipende dalla base in cui si sta lavorando. Il linguaggio di programmazione consente infatti, a seconda del supervisore, di inserire il numero del comando sia in base decimale DEC, che in base esadecimale HEX.

La scrittura tramite comandi Modbus è possibile solo per alcuni tipi di parametri e per posizioni definite. Durante la scrittura, il sistema interrompe la lettura.

Si defiscono HOT i parametri che possono essere modificati durante il funzionamento dell'AWS attraverso i comandi Modbus. Tutti gli altri prendono il nome di parametri COLD.

Le unità PLC YOSHI<sup>®</sup> utilizzano i seguenti comandi, costituiti da registri a 16 bit:

- **Multi read holding register:** comando di lettura registri multipli che consente di poter accedere alla lettura dei parametri del PLC. In entrambe le basi, ovvero in formato DEC ed in formato HEX, esso corrisponde al comando 3.
- **Multi write holding register:** comando di scrittura registri multipli che consente di poter accedere alla scrittura dei parametri del PLC. In formato DEC esso corrisponde al comando 16, mentre in formato HEX esso corrisponde al comando 10.

Il numero di comando non indica quanti parametri vengano letti o scritti di volta in volta. Molti supervisori utilizzano per la scrittura il comando single write multi register, ovvero il comando 6; in tal caso sarà possibile leggere ma non scrivere i dati sull'unità PLC YOSHI<sup>®</sup> Inoltre, ogni altro tipo di comando per la lettura e scrittura, darà come esito la mancata risposta del PLC.

## 2.2 Password per le porte COM1 e COM3

Alcune versioni di programma installate nelle unità PLC YOSHI<sup>®</sup> potrebbero avere le porte di comunicazione COM1 e COM3 bloccate. Il comando della password è di tipo "toggle". Ciò significa che inviandolo una volta, le porte vengono sbloccate. Inviandolo due volte, invece, le porte restano bloccate. È pertanto necessario programmare il supervisore in modo che la password di sblocco venga inviata solo nel caso in cui una verifica su un indirizzo specifico protetto da password abbia dato esito negativo. Attenzione! Ogni posizione della memoria dell'unità PLC YOSHI<sup>®</sup> può essere scritta per un massimo di un milione di volte. È pertanto necessario programmare il supervisore in modo che la password sia fornita solo se necessario.

|          | Modello AWS | Versione sw | RS485          | RS232          |
|----------|-------------|-------------|----------------|----------------|
|          | 50          | 1.1         | necessaria     | necessaria     |
|          | D3          | 1.1.1       | non necessaria | non necessaria |
| Password |             | 2.0         |                | necessaria     |
|          | E1          | 2.0.1       | non necessaria | non nocossaria |
|          |             | 2.1         |                | non necessaria |

La tabella sottostante riporta le impostazioni di fabbrica al variare del programma installato:

In caso di mancata comunicazione tra supervisore e PLC è possibile eseguire una verifica manuale sulla presenza o meno della password, andando ad interrogare uno degli indirizzi che rimane sempre visibile, come il parametro esadecimale 8501. Qualora questo test dia esito negativo, è necessario verificare nuovamente i cablaggi, le impostazioni dei parametri per la comunicazione, il tipo di comando che si sta usando per scrivere la memoria e la presenza di eventuali disturbi sulla rete.

### Costruzione della stringa di comando per la password:

La password da sbloccare è costituita da dieci caratteri alfanumerici, che possono essere scelti dall'utente andando a variare l'impostazione del PAR\_MSG\_BIOS\_7. Si consiglia di non variare la password, se non strettamente necessario.

L'impostazione di fabbrica prevede che la password sia composta da dieci spazi vuoti detti "blank". Nel programma Modbus del supervisore, ogni carattere della password deve essere convertito nel suo rispettivo codice ASCII ed inserito nella corretta posizione della stringa di comando. Lo spazio vuoto "blank" è associato al codice 20.

La stringa è composta da 17 nibble, in formato esadecimale HEX, ognuno dei quali ha un significato ben specifico.

→ AWS ID: costituisce l'indirizzo di dispositivo come precedentemente definito ed occupa un nibble. Nel caso dell'AWS numero uno il valore del nibble sarà 01;

→ FUNZIONE: indica il comando da usare ed occupa un nibble. Nel caso di scrittura registri multipli il valore del nibble sarà 10;

→ INDIRIZZO DI REGISTRO: indica il parametro che deve essere scritto ed occupa due nibble. Nel caso della password di sblocco il valore dei nibble sarà 00,08;

→ NUMERO DI REGISTRI: indica quanti registri devono essere scritti ed occupa due nibble. La password di dieci caratteri occupa cinque registri, pertanto il valore dei nibble sarà 00,05;

→ NUMERO DI BYTE: indica quanti byte devono essere allocati per poter scrivere il numero di registri scelto precedentemente ed occupa un nibble. Nel caso di cinque registri sono necessari dieci byte, pertanto il valore del nibble sarà **0A**;

→ PASSWORD: per la password di dieci caratteri sono necessari dieci nibble, ognuno dei quali rappresenta il codice ASCII relativo a ciascuna lettera. Nel caso dei dieci "blank" il valore dei nibble sarà 20,20,20,20,20,20,20,20,20,20;

Ciò vuol dire che il comando complessivo della password inviato al PLC sarà:

#### 01,10,00,08,00,05,0A,20,20,20,20,20,20,20,20,20,20

A seconda del tipo di supervisore il separatore potrà essere diverso dalla virgola e l'indirizzo di registro potrà essere **07**.

L'unità PLC YOSHI<sup>®</sup> non fornisce un responso positivo o negativo all'invio della password. In caso di sblocco, sarà possibile accedere ai parametri con il comando di lettura. In caso di blocco, invece, il sistema genererà un messaggio di timeout o di exception.

# 2.3 Elenco parametri per AWS D3

| Nome comando                    | Indirizzo<br>HEX | Formato comando | Valori ammissibili                | Commento                                     |  |  |  |
|---------------------------------|------------------|-----------------|-----------------------------------|----------------------------------------------|--|--|--|
| ON – OFF AWS                    | 0402             | boolean         | 0 – AWS OFF / 1 – AWS ON          | Comando per acc/spe unità                    |  |  |  |
| MODO FUNZIONAMENTO              | 0404             | boolean         | 0 – caldo / 1 – freddo            | Comando selezione modalità operativa         |  |  |  |
| TSET COOL ON-OFF                | 0405             | integer         | 100 ~ 180                         | Set point ritorno per funz. ON/OFF           |  |  |  |
| TSET HEAT ON-OFF                | 0406             | integer         | 350 ~ 435                         | 100 = 10.0 °C                                |  |  |  |
| TOFFSET COOL ON-OFF             | 0413             | integer         | 10 ~ 50                           | Offset ripartenza AWS funz. ON/OFF           |  |  |  |
| TOFFSET HEAT ON-OFF             | 0407             | integer         | 10 ~ 50                           | 50 = 5 °C                                    |  |  |  |
| Lettura ingressi analogici      |                  |                 |                                   |                                              |  |  |  |
| AI1 TEMP RITORNO ACQUA          | 04FE             | integer         |                                   | Visualizza il valore letto dalla sonda       |  |  |  |
| AI2 TEMP MANDATA ACQUA          | 04FF             | integer         |                                   | Visualizza il valore letto dalla sonda       |  |  |  |
| AI7 SETPOINT DINAMICO (5-10V)   | 0500             | integer         | 0 ~ 100                           | Visualizza in percentuale il dato esterno    |  |  |  |
| Lettura stato ingressi digitali |                  |                 |                                   |                                              |  |  |  |
| DI01 CONTATTO REM               | 0501             | boolean         | 0 – OFF / 1 – ON                  | Stato del contatto REM                       |  |  |  |
| DI02 CONTATTO REM1              | 0502             | boolean         | 0 – OFF / 1 – ON                  | Stato del contatto REM1                      |  |  |  |
| DI05 FLUSSOSTATO                | 0505             | boolean         | 0 – OFF / 1 – ON                  | Stato del flussostato/presenza flusso        |  |  |  |
| DI06 PRESSOSTATO DIFFER.        | 0506             | boolean         | 0 – OFF / 1 – ON                  | Stato del press. differenziale               |  |  |  |
| DI09 ALLARME GHP                | 0509             | boolean         | 0 – ok / 1 – errore               | Stato del contatto GHP CHK                   |  |  |  |
| Lettura stato uscite digitali   |                  |                 |                                   |                                              |  |  |  |
| NO3 MODALITA' HEATING           | 0603             | boolean         | 0 – OFF / 1 – ON                  | Stato del contatto C H/C verso GHP           |  |  |  |
| NO4 CONSENSO RELE' POMPA        | 0604             | boolean         | 0 – OFF / 1 – ON                  | Stato del relè KP                            |  |  |  |
| NO7 CONSENSO ACC. GHP           | 0607             | boolean         | 0 – OFF / 1 – ON                  | Stato del contatto T1-T2 scheda AWS          |  |  |  |
| Elenco errori                   | Elenco errori    |                 |                                   |                                              |  |  |  |
| ERRORE GHP                      | 0703             | integer         | 0 – OFF / 2 – reset. / 3 - attivo |                                              |  |  |  |
| ERRORE PRESSOSTATO DIFF.        | 0702             | integer         | 0 - OFF / 2 - reset. / 3 - attivo | La posizione z e manualmente                 |  |  |  |
| ERRORE FLUSSOSTATO              | 0701             | integer         | 0 – OFF / 2 – reset. / 3 - attivo | dell'AWS La posizione 3 non è                |  |  |  |
| ERRORE FLUSS MANOMESSO          | 0704             | integer         | 0 – OFF / 2 – reset. / 3 - attivo | manualmente resettabile                      |  |  |  |
| ERRORE PROTEZ. ANTIGELO         | 0705             | integer         | 0 – OFF / 2 – reset. / 3 - attivo | manaamonto rosottabilo.                      |  |  |  |
| ERRORE SONDA WRTS               | 0706             | integer         | 0 – OFF / 2 – reset. / 3 - attivo | L'errore si presenta in caso di sonda        |  |  |  |
| ERRORE SONDA AFTS               | 0707             | integer         | 0 – OFF / 2 – reset. / 3 - attivo | disconnessa.                                 |  |  |  |
| ERRORE DRIVER VALVOLA           | 0708             | integer         | 0 - OFF / 2 - reset. / 3 - attivo | Tipo di errore visibile con display optional |  |  |  |

I dati contenuti nella tabella sono soggetti a variazione senza preavviso in base alla versione del sw installato nel PLC dell'unità AWS.

# 2.4 Elenco parametri per AWS E1

| Nome comando                    | Indirizzo<br>HEX | Formato comando | Valori ammissibili                | Commento                                     |
|---------------------------------|------------------|-----------------|-----------------------------------|----------------------------------------------|
| ON – OFF AWS                    | 0402             | boolean         | 0 – AWS OFF / 1 – AWS ON          | Comando per acc/spe unità                    |
| MODO FUNZIONAMENTO              | 0404             | boolean         | 0 – caldo / 1 – freddo            | Comando selezione modalità operativa         |
| TSET COOL MODULAZIONE           | 0416             | integer         | 50 ~ 150                          | Set point ritorno per funz. in modulazione   |
| TSET HEAT MODULAZIONE           | 0417             | integer         | 300 ~ 480                         | 100 = 10.0 °C                                |
| RANGE MODULAZIONE               | 0415             | integer         | 10 ~ 50                           | Ampiezza banda proporzionale                 |
| TOFFSET COOL MODULAZ.           | 0418             | integer         | 10 ~ 50                           | Offset Ripartenza AWS                        |
| TOFFSET HEAT MODULAZ.           | 0419             | integer         | 10 ~ 50                           | 50 = 5 °C                                    |
| DISABILITA MODULAZIONE          | 03FE             | boolean         | 0 – OFF / 1 – ON                  | Comando inibizione modulazione AWS           |
| TSET COOL ON-OFF                | 0405             | integer         | 100 ~ 180                         | Set point ritorno per funz. ON/OFF           |
| TSET HEAT ON-OFF                | 0406             | integer         | 350 ~ 435                         | 100 = 10.0 °C                                |
| TOFFSET COOL ON-OFF             | 0413             | integer         | 10 ~ 50                           | Offset ripartenza AWS funz. ON/OFF           |
| TOFFSET HEAT ON-OFF             | 0407             | integer         | 10 ~ 50                           | 50 = 5 °C                                    |
| Lettura ingressi analogici      |                  |                 |                                   |                                              |
| ORE DI FUNZIONAMENTO            | 0420             | integer         | 1 ~ 10.000                        | Visualizza le ore di funz della GHP          |
| AI1 TEMP RITORNO ACQUA          | 04FE             | integer         |                                   | Visualizza il valore letto dalla sonda       |
| AI2 TEMP MANDATA ACQUA          | 04FF             | integer         |                                   | Visualizza il valore letto dalla sonda       |
| AI7 SETPOINT DINAMICO           | 0500             | integer         | 0 ~ 100                           | Visualizza il valore impostato dal           |
| AI8 CONTROLLO CAPACITA'         | 04FD             | integer         | 0 ~ 100                           | controllore esterno in percentuale           |
| AI9 SONDA ATTIVA ACCUMULO       | 04FC             | integer         |                                   | Visualizza il valore letto dalla sonda (op)  |
| Lettura stato ingressi digitali |                  |                 |                                   |                                              |
| DI01 CONTATTO REM               | 0501             | boolean         | 0 – OFF / 1 – ON                  | Stato del contatto REM                       |
| DI02 CONTATTO REM1              | 0502             | boolean         | 0 – OFF / 1 – ON                  | Stato del contatto REM1                      |
| DI05 FLUSSOSTATO                | 0505             | boolean         | 0 – OFF / 1 – ON                  | Stato del flussostato/presenza flusso        |
| DI06 PRESSOSTATO DIFFER.        | 0506             | boolean         | 0 – OFF / 1 – ON                  | Stato del press. differenziale               |
| DI09 ALLARME GHP                | 0509             | boolean         | 0 – ok / 1 – errore               | Stato del contatto GHP CHK                   |
| DI10 PROTEZIONE POMPA           | 050A             | boolean         | 0 – errore / 1 – ok               | Stato della protezione termica pompa         |
| Lettura stato uscite digitali   |                  |                 |                                   |                                              |
| NO3 MODALITA' HEATING           | 0603             | boolean         | 0 – OFF / 1 – ON                  | Stato del contatto C H/C verso GHP           |
| NO4 CONSENSO RELE' POMPA        | 0604             | boolean         | 0 – OFF / 1 – ON                  | Stato del relè KP                            |
| NO7 CONSENSO ACC. GHP           | 0607             | boolean         | 0 – OFF / 1 – ON                  | Stato del contatto T1-T2 scheda AWS          |
| NO13 CAPACITA' 100% COOL        | 0611             | boolean         | 0 – OFF / 1 – ON                  | Attivo quando la ghp lavora al 100% cap.     |
| NO14 CAPACITA' 75% COOL         | 0612             | boolean         | 0 – OFF / 1 – ON                  | Attivo quando la ghp lavora al 75% cap.      |
| NO15 CAPACITA' 50% COOL         | 0613             | boolean         | 0 – OFF / 1 – ON                  | Attivo quando la ghp lavora al 50% cap.      |
| NO13 CAPACITA' 25% COOL         | 0614             | boolean         | 0 – OFF / 1 – ON                  | Attivo quando la ghp lavora al 25% cap.      |
| NO13 CAPACITA' 100% HEAT        | 060D             | boolean         | 0 – OFF / 1 – ON                  | Attivo quando la ghp lavora al 100% cap.     |
| NO14 CAPACITA' 75% HEAT         | 060E             | boolean         | 0 – OFF / 1 – ON                  | Attivo quando la ghp lavora al 75% cap.      |
| NO15 CAPACITA' 50% HEAT         | 060F             | boolean         | 0 – OFF / 1 – ON                  | Attivo quando la ghp lavora al 50% cap.      |
| NO13 CAPACITA' 25% HEAT         | 0610             | boolean         | 0 – OFF / 1 – ON                  | Attivo quando la ghp lavora al 25% cap.      |
| Elenco errori                   |                  |                 |                                   |                                              |
| ERRORE GHP                      | 0703             | integer         | 0 - OFF / 2 - reset. / 3 - attivo | l a posiziono 2 à manualmente                |
| ERRORE PRESSOSTATO DIFF.        | 0702             | integer         | 0 – OFF / 2 – reset. / 3 - attivo | resettabile dal pappello di controllo        |
| ERRORE FLUSSOSTATO              | 0701             | integer         | 0 – OFF / 2 – reset. / 3 - attivo | dell'AWS La posizione 3 non è                |
| ERRORE FLUSS MANOMESSO          | 0704             | integer         | 0 - OFF / 2 - reset. / 3 - attivo | manualmente resettabile                      |
| ERRORE PROTEZ. ANTIGELO         | 0705             | integer         | 0 – OFF / 2 – reset. / 3 - attivo |                                              |
| ERRORE SONDA WRTS               | 0706             | integer         | 0 – OFF / 2 – reset. / 3 - attivo | L'errore si presenta in caso di sonda        |
| ERRORE SONDA AFTS               | 0707             | integer         | 0-OFF / 2 - reset. / 3 - attivo   | disconnessa.                                 |
| ERRORE DRIVER VALVOLA           | 0708             | integer         | 0 - OFF / 2 - reset. / 3 - attivo | Tipo di errore visibile con display optional |
| ERRORE PROTEZIONE POMPA         | 0709             | integer         | 0 - OFF / 2 - reset. / 3 - attivo | Intervento protezione termica pompa          |
| STANDBY MANUTENZIONE            | 070D             | integer         | 0 - OFF / 2 - reset. / 3 - attivo | Lo standby può essere resettato mentre       |
| STOP MANUTENZIONE               | 070E             | integer         | 0 - OFF / 2 - reset. / 3 - attivo | lo stop causa blocco completo della GHP      |

I dati contenuti nella tabella sono soggetti a variazione senza preavviso in base alla versione del sw installato nel PLC dell'unità AWS.

# 3 Risoluzione dei problemi

## Nessuna unità PLC YOSHI<sup>®</sup> viene riconosciuta dal supervisore

- verificare che l'AWS ID di ogni unità sia univoco. Non esiste un vincolo tra la posizione fisica dell'unità ed il relativo indirizzo attribuito, ovvero l'AWS numero 1 può essere in qualsiasi posizione della rete Modbus;
- 2) verificare che tutti i componenti siano alimentati alla tensione richiesta;
- 3) verificare che il cablaggio della rete sia realizzato secondo le prescrizioni del presente manuale;
- verificare l'integrità del cavo RS485, in particolare nel tratto compreso tra il supervisore e la prima unità AWS. Dopo aver scollegato e separato le estremità del cavo verificare la continuità di ciascun conduttore;
- 5) provare ad escludere dalla rete le singole unità AWS, unendo gli estremi dei cavi in ingresso ed uscita e verificando di volta in volta se il resto della rete sia rilevato o meno.

### Una o più unità PLC YOSHI® non vengono riconosciute dal supervisore

- 1) eseguire le verifiche al punto precedente per la/le singole unità non riconosciute;
- 2) verificare il collegamento delle schermature e la presenza delle resistenze terminali;
- 3) verificare la lunghezza della rete, il numero di unità collegate ed eventualmente prevedere l'installazione di un ripetitore di segnale.

#### La rete è perfettamente funzionante ma il supervisore non riesce a leggere e scrivere

- 1) verificare le impostazioni dei parametri di base di ciascun PLC;
- 2) verificare la presenza o meno di una password di sblocco;
- 3) verificare la compatibilità del supervisore con i comandi di lettura e scrittura registri multipli.

#### Il supervisore riesce a leggere i parametri ma non riesce a scriverli

1) verificare le impostazioni del comando di scrittura del supervisore e selezionare la scrittura registri multipli.

### Il supervisore riesce a scrivere i parametri, ma alcuni non vengono modificati

- 1) verificare che il parametro che si vuole scrivere sia di tipo HOT;
- 2) verificare che il valore che si vuole scrivere sia compreso nel range di variazione ammesso per il parametro stesso.

# 4 Preliminary operations

## 4.1 PLC communication parameters setting

Each YOSHI<sup>®</sup> PLC unit has two built-in communication ports. Each port can independetly be use for Modbus communication of the unit.

- The serial port COM1 is based on RS485 protocol. The connection terminals can be found in the AWS main terminal block.
- The serial port COM 3 is based on RS232 protocol. The connection plug is located on the left side of the PLC.

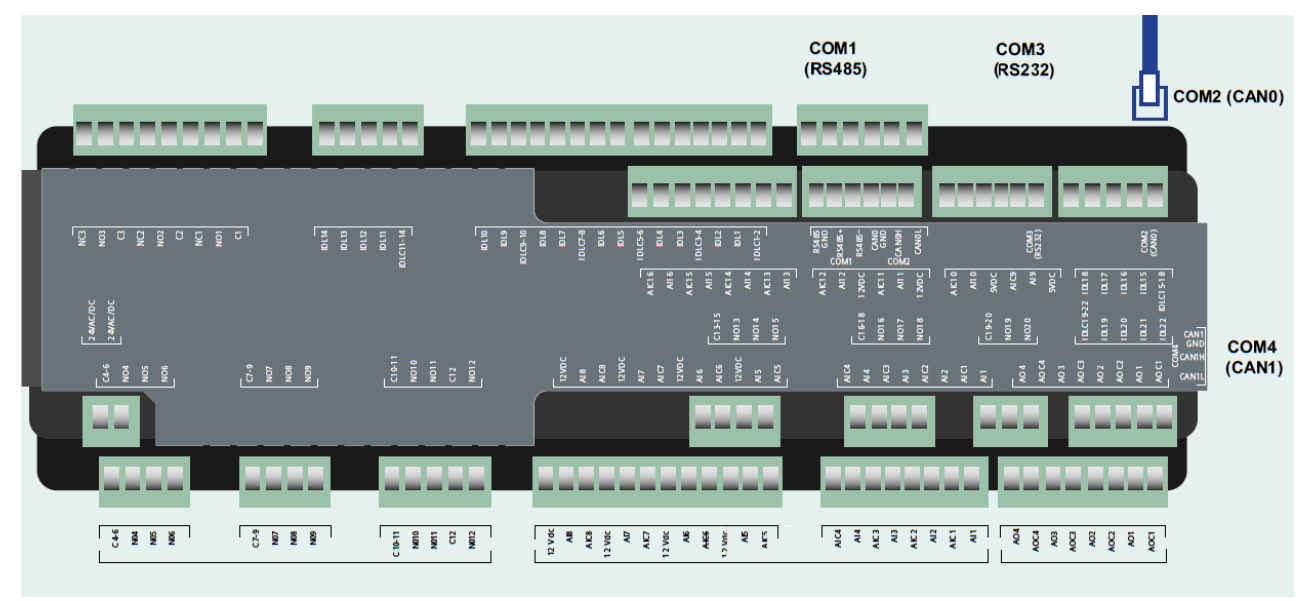

Each PLC has to be configured to enable Modus communication before connecting the units to a central supervisor.

The procedure below shows how to access the communication parameters.

| F <sub>1</sub> 18:53 YOSHI |         |                                                                                                  |
|----------------------------|---------|--------------------------------------------------------------------------------------------------|
| □ On Off                   | 11.0 °C | Select " <b>Menu</b> " form the main screen by using the navigation keys. Press " <b>OK</b> " to |
| Menu                       | Cool    | confirm the selection.                                                                           |
| 0                          |         |                                                                                                  |
|                            |         |                                                                                                  |
| F <sub>1</sub> MENU        | 01/01   |                                                                                                  |
| User mode                  |         | Select " <b>Programming mode</b> " in the displayed screen by using the navigation               |
| Service mode               |         | keys. Press " <b>OK</b> " to confirm the selection.                                              |
| 0 Programming mode         |         |                                                                                                  |

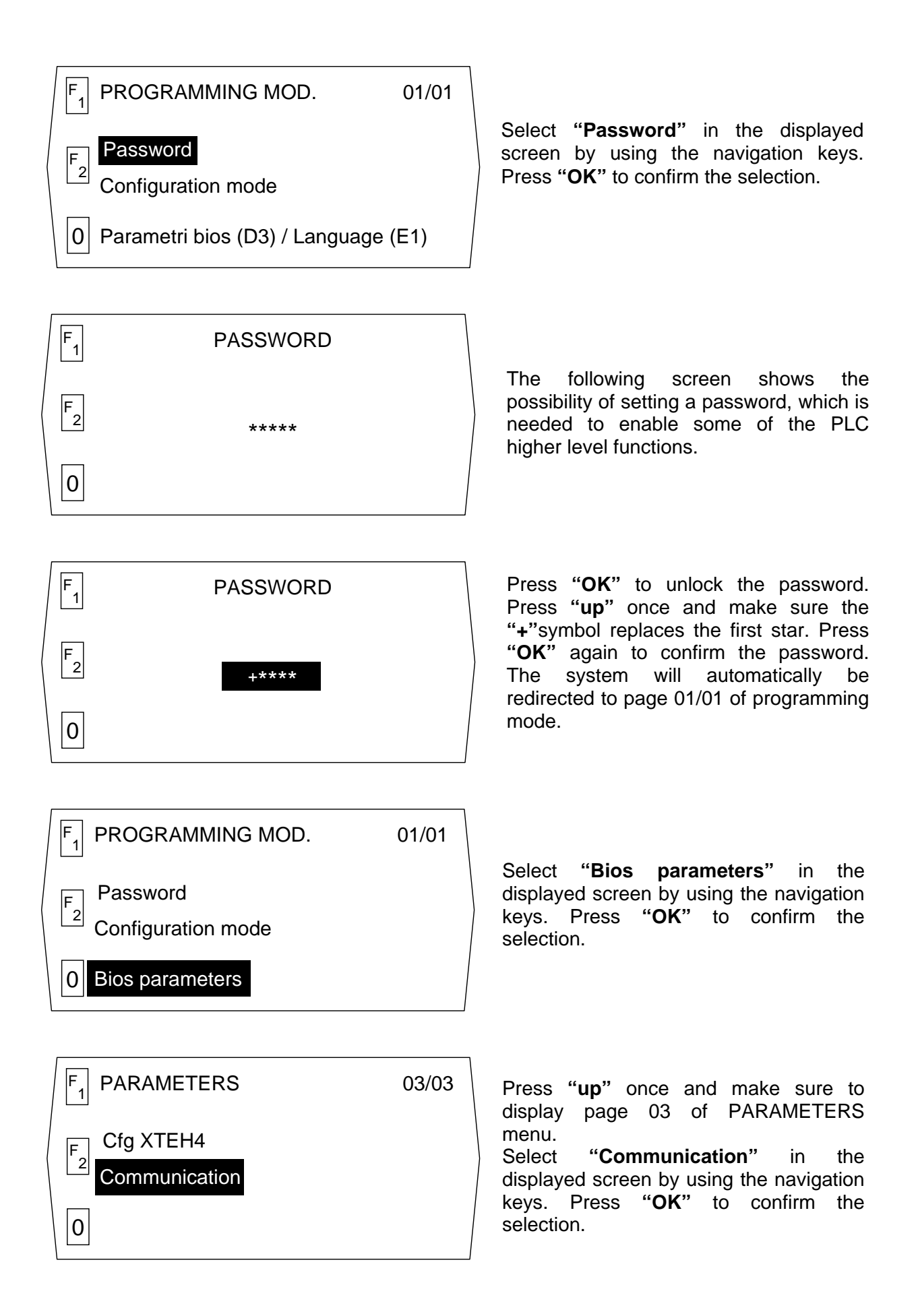

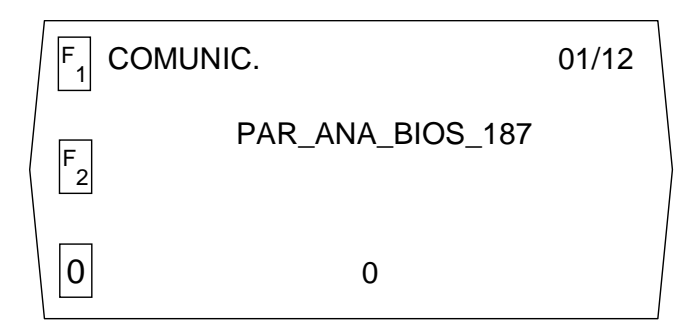

The displayed screen indicates the COMMUNICATION menu has been reached. The next 12 pages allow to set the parameters for PLC proper communication with the supervisor. The table below shows settings to be chosen.

The table below indicates settings to be chosen to ensure Modbus communication of the units.

| Serial port    | Location             | Parameter name   | Description           | Setting                     |
|----------------|----------------------|------------------|-----------------------|-----------------------------|
| All            | -                    | PAR_ANA_BIOS_187 | PLC SW address        | 0 ~ 15                      |
|                |                      | PAR_ANA_BIOS_190 | Modbus protocol       | 3 →RTU                      |
| COM 1<br>RS485 | Morsettiera<br>AWS   | PAR_ANA_BIOS_191 | Communic. baudrate    | <b>9600</b> bps             |
|                |                      | PAR_ANA_BIOS_192 | Communic. parity      | $2 \rightarrow \text{EVEN}$ |
|                | Lato sinistro<br>PLC | PAR_ANA_BIOS_193 | Modbus protocol       | 3 →RTU                      |
| COM 3          |                      | PAR_ANA_BIOS_194 | Communic. baudrate    | <b>9600</b> bps             |
| RS 232         |                      | PAR_ANA_BIOS_195 | Communic. parity      | $2 \rightarrow \text{EVEN}$ |
|                |                      | PAR_BOO_BIOS_19  | Data bit selection    | 1 → 8 BIT                   |
| Tutte          | -                    | PAR_BOO_BIOS_20  | RTS signal management | No                          |

Do not change any of the parameters which are not listed in the table above. Failure to observe this prescription may result in miscommunication with the supervisor or malfunction of the PLC.

## 4.2 Selecting the device address AWS ID

Each YOSHI<sup>®</sup> PLC can be identified by a device address AWS ID. In case of single unit installations it is not needed to change the factory setting. In case of networks, in which many AWS units are connected to the same supervisor, it is mandatory that each unit has its own address, that must not be duplicated in any other unit.

The device address is made of one byte, which is a combination of eight bits. This sequence is divided in two nibbles, which are groups of four bits each. Thus, each unit has:

- **Hardware Address:** it is the first nibble, hence the first four bits, of the address. It is possible to change it by operating the dipsw. **J2**, **J3**, **J4** which are located in the upper end of the PLC (see drawing). The status of the three dips. indicates translates the decimal address into a binary code information.

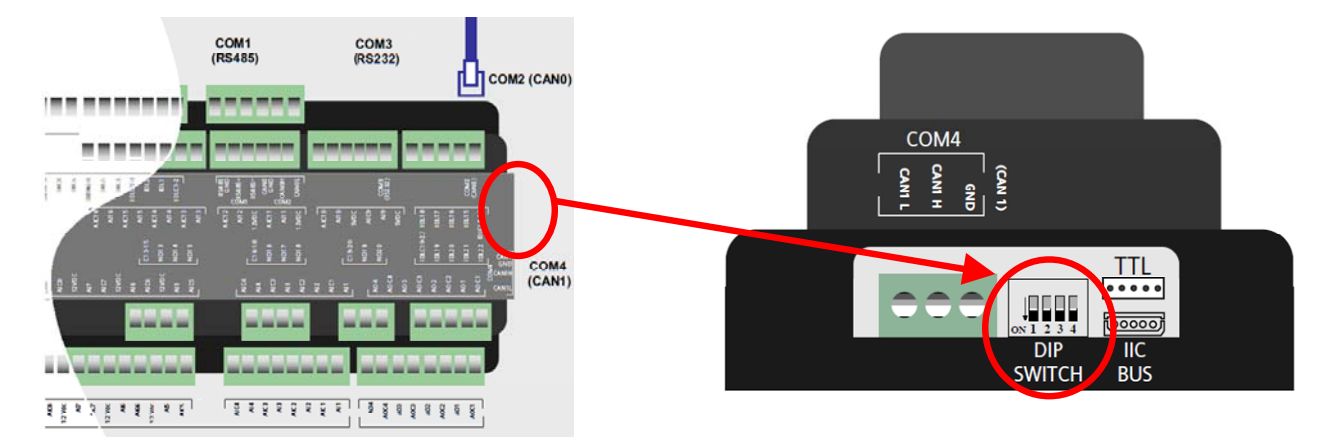

As previously mentioned, the hardware address is made of four bits even though there are only three dipsw. This means the fourth bit is always zero and cannot be changed. As a result, only the combinations within the range of zero and seven are available, while addresses between eight and fifteen are missing.

Software Address: it is the second nibble, hence the other four bits of the address. It can
be changed by adjusting the value of PAR\_ANA\_BIOS\_187 in the COMMUNICATION
menu. Each time one unit is added to the parameter, the device address increases in
sixteen units. This address is given in decimal and is transltated into binary by the device
automatically.

The table below shows the sequence of bits.

| Device address                             | Bit 1 | Bit 2  | Bit 3 | Bit 4 | Bit 5      | Bit 6                         | Bit 7                           | Bit 8 |
|--------------------------------------------|-------|--------|-------|-------|------------|-------------------------------|---------------------------------|-------|
| AWS ID                                     |       | Nibble | e LSB |       | Nibble MSB |                               |                                 |       |
| HARDWARE ADDRESS<br>(Dip switch on PLC)    | J2    | J3     | J4    | 0     |            |                               |                                 |       |
| SOFTWARE ADDRESS<br>(Eeprom in the memory) |       |        |       | U     | (tc        | PAR_ANA_<br>~ 0<br>be convert | _BIOS_187<br>15<br>ed into bina | ry)   |

| AWS ID | J2 | J3 | J4                  | PAR_ANA_BIOS_187 |
|--------|----|----|---------------------|------------------|
| 0      | 0  | 0  | 0                   | 0                |
| 1      | 1  | 0  | 0                   | 0                |
| 2      | 0  | 1  | 0                   | 0                |
| 3      | 1  | 1  | 0                   | 0                |
| 4      | 0  | 0  | 1                   | 0                |
| 5      | 1  | 0  | 1                   | 0                |
| 6      | 0  | 1  | 1                   | 0                |
| 7      | 1  | 1  | 1                   | 0                |
| 8 ~15  |    | AD | DRESSES NOT AVAILAB | LE               |
| 16     | 0  | 0  | 0                   | 1                |
| 17     | 1  | 0  | 0                   | 1                |
| 18     | 0  | 1  | 0                   | 1                |
| 19     | 1  | 1  | 0                   | 1                |
| 20     | 0  | 0  | 1                   | 1                |
| 21     | 1  | 0  | 1                   | 1                |
| 22     | 0  | 1  | 1                   | 1                |
| 23     | 1  | 1  | 1                   | 1                |
| 24 ~31 |    | AD | DRESSES NOT AVAILAB | LE               |
| 32     | 0  | 0  | 0                   | 2                |
| 33     | 1  | 0  | 0                   | 2                |
| 34     | 0  | 1  | 0                   | 2                |
| 35     | 1  | 1  | 0                   | 2                |
| 36     | 0  | 0  | 1                   | 2                |
| 37     | 1  | 0  | 1                   | 2                |
| 38     | 0  | 1  | 1                   | 2                |
| 39     | 1  | 1  | 1                   | 2                |

The example below shows how to properly set the device address the in a network made of 24 AWS units.

This example is just an indication on how to address AWS units. Any other combination within the permitted range of addresses is always possible.

## 4.3 RS485 Network wiring

In case of RS485 networks composed of YOSHI<sup>®</sup> PLC units and in case the supervisor communicates Modbus protocol, the following elements need to be identified to ensure the proper operation of the network itself:

- Devices: hardware used for communication purposes. RS485 connection in each YOSHI<sup>®</sup>
   PLC unit has a galvanic insulation from the power supply of the unit. The insulation is intended for functional purposes and not for safety.
- **Cables:** the RS485 network needs to be made of three core wires (positive, negative, ground) such as Belden<sup>®</sup> mod. 8762 or similar, provided that specifications are the same:
  - AWG 20/22;
  - Typical impedance of 120 Ohm;
  - Copper braided and twisted leads;
  - Sheath shielding and protective insulation.
- **Supervisor:** central device that receives and sends signals from and to the network. This hardware can be based on SCADA, PLC or personal computer with converter (see picture below).

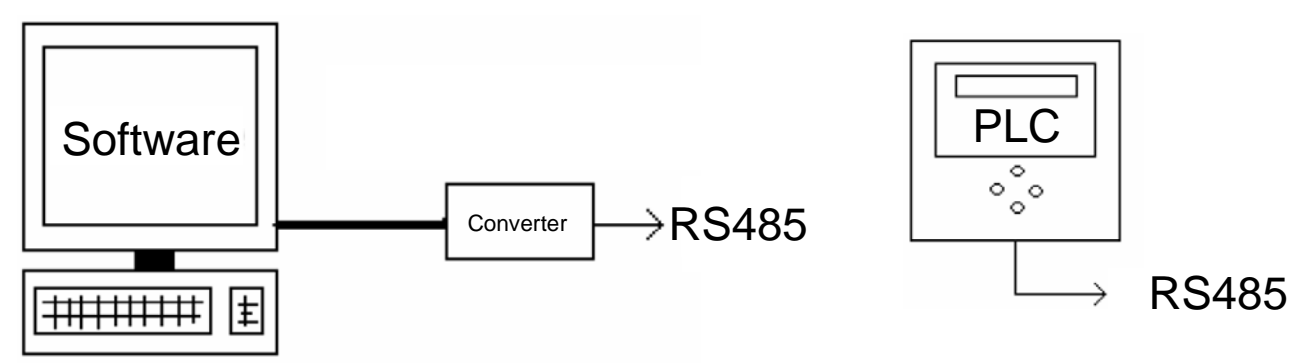

The network must be wired by following the "daisy chain" principle (connection in series without any junction). Prescriptions below should be followed:

- Make sure the same type of cable is used within the whole network. Shield must not be grounded;
- Route the network wires in separate conduits which are not in the surroundings of high voltage, alternate current and/or high current lines. In case of crossing power lines, provide 90° intersections of the conduits;
- Keep the length of each section within the permitted range and do not fold tight or wind the cables;
- Make sure to keep proper clearance from electro-magnetic sources, such as large engines, switching boards, neon reactors and all kind of aerials;
- In case of outdoor installation, keep the cables protected from severe weather conditions. Avoid polling tensions higher than 110 N (11,3 kg);
- Plan the shortest route to reduce the overall length of the wires. Make note of the single components addresses in the wiring diagram;
- Do not reverse the polarity of the wires at the terminal block;
- Install and/or enable the 120 Ohm terminating resistors only where needed and anyway on the devices that are located at the end of the network.

The picture below shows how to install different devices in the same RS485 network. In case of TTL devices, always use one external adapter (one each device) that has two RS485 ports, with no restrictions for the input.

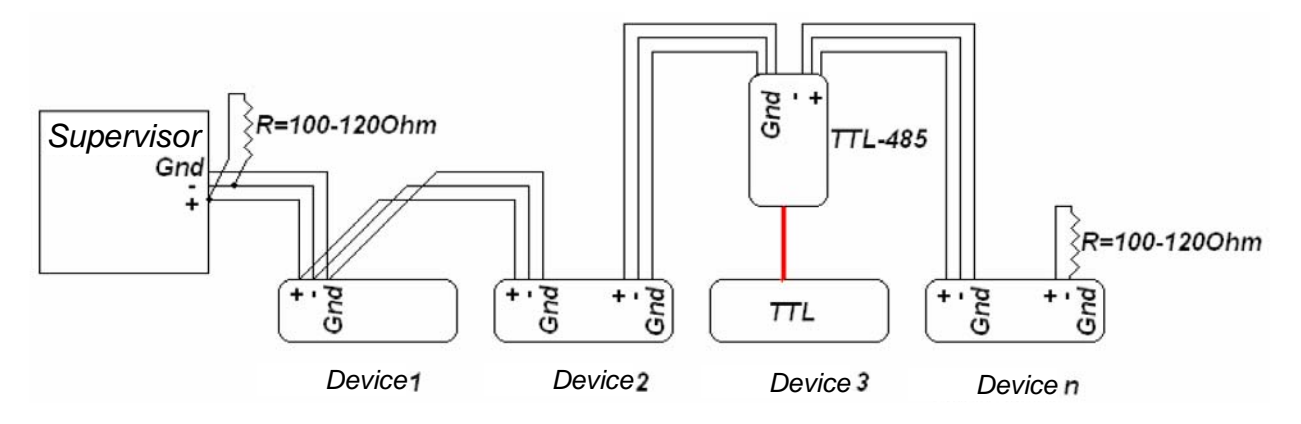

The examples below show networks that are not connected with "daisy chain" layout. All the connection tests will result in communication errors.

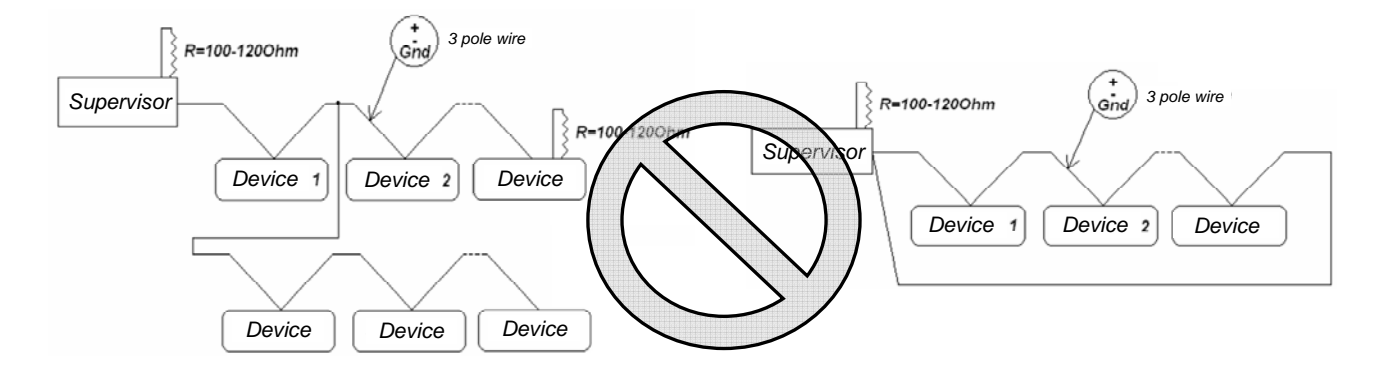

# 5 Modbus commands

## 5.1 Reading and writing parameters commands

In the usual protocols of Modbus programming language, commands are listed in numerical order, depending on the chosen working basis. In fact, depending on the supervisor, the programming language allows to insert command number either in decimal basis DEC or in hexadecimal basis HEX.

Writing parameters through Modbus commands is possible only for some specific parameters in specific location of the memory. While writing, the system interrupts reading the parameters. All the parameters that can be changed during the AWS operation are named HOT. All the other parameters are named COLD.

YOSHI® PLC units use the following commands, which are made of 16 bits registers:

- **Multi read holding register:** reading command that allows the supervisor to have access to the PLC parameters list. In both basis, DEC and HEX, the multi read holding register is named command 3.
- **Multi write holding register:** writing command that allows the supervisor to change some of the PLC parameters. In DEC basis, the multi write holding register is named command 16. In Hex basis, it is named command 10.

The command number does not indicate the number of parameters taken into account by the reading/writing commands. Many supervisors use single write multi register command as factory setting, which is command 6; in case the setting is not changed, reading parameters on YOSHI<sup>®</sup> PLC units will be possible. Any other kind of command for reading and writing parameters will result in missing reply of the PLC.

## 5.2 Password for ports COM1 and COM3

Communication ports COM1 and COM3 might be locked in some of the program versions built in YOSHI<sup>®</sup> PLC. The password is a "toggle" command; every time the command is sent, the actual status of the password is changed. In case the command is sent twice, the status does not change. The supervisor must be programmed to send the communication ports unlock password only in case reading a specific password protected parameter results in missing reply. Warning! Each position of the YOSHI<sup>®</sup> PLC unit's memory can be written at most one million times. Though, the supervisor has to send the password only when needed.

|          | AWS Type | Sw version | RS485      | RS232      |
|----------|----------|------------|------------|------------|
| Password | D3       | 1.1        | needed     | needed     |
|          |          | 1.1.1      | not needed | not needed |
|          | E1       | 2.0        |            | needed     |
|          |          | 2.0.1      | not needed | not needed |
|          |          | 2.1        |            |            |

The table below shows the password factory settings depending on the program version:

In case of missing communication between the supervisor and the PLC, the need of a password can be manually tested. The HEX parameter 8501 is never protected by password and can be read at any time. In case this test ends without success, check wiring, communication parameters setting, type of reading command of the supervisor and possible electrical noise on the network.

#### How to assemble the password command string:

The unlock password consists of ten digits, letters and numbers, which the user can choose by changing the PAR\_MSG\_BIOS\_7 setting. It is recommended not to change the password, unless it is strictly needed.

The password factory setting is made of ten "blanks" (no letter nor number). Each digit of the password has to be converted in ASCII and placed in the proper position of the command string before it is embedded in the supervisor Modbus program. The digit "blank" is converted in code 20.

The string is made of 17 HEX nibbles. Each of them has a specific meaning.

→ AWS ID: it is the device address, as previously explained, and holds one nibble. In case of AWS number one, the nibble data will be **01**;

→ **FUNCTION:** it is the type of command and holds one nibble. In case of multi write holding register, the nibble data will be **10**;

→ **REGISTER ADDRESS:** it is the location of the parameter to be written and holds two nibbles. In case of communication unlock password, the nibble data will be **00,08**;

→ NUMBER OF REGISTERS: it is the number of registers to be written and holds two nibbles. The ten digits password needs five registers and thus, the nibble data will be **00,05**;

→ NUMBER OF BYTES: it shows how many bytes need to be allocated to allow the writing operation of the previously chosen registers and holds one register. In case of five registers, ten bytes are needed and thus, the nibble data will be **OA**;

→ PASSWORD: the ten digits password holds ten nibbles, each of which represents the ASCII code of the relative letter or number. In case of ten "blanks", the nibble data will be 20,20,20,20,20,20,20,20,20,20;

In other words, the whole password string to be sent to the PLC will be:

#### 01,10,00,08,00,05,0A,20,20,20,20,20,20,20,20,20,20,20

The separator (comma in this case) may change depending on the type of supervisor. It is also possible that the register address changes to **07**.

Once, the password is sent, the YOSHI<sup>®</sup> PLC unit does not give any positive nor negative response. In case the password is unlocked all the parameters will be readable from the supervisor. The unit will generate a timeout or exception message otherwise.

# 5.3 AWS D3 parameters list

| Command name                  | HEX<br>address | Command<br>format | Permitted range                   | Notes                                   |  |  |  |
|-------------------------------|----------------|-------------------|-----------------------------------|-----------------------------------------|--|--|--|
| AWS ON-OFF                    | 0402           | boolean           | 0 – AWS OFF / 1 – AWS ON          | Start-stop of the AWS unit              |  |  |  |
| OPERATION MODE                | 0404           | boolean           | 0 – heat / 1 – cool               | Operation mode selection                |  |  |  |
| TSET COOL ON-OFF              | 0405           | integer           | 100 ~ 180                         | Return water set point on/off op. mode  |  |  |  |
| TSET HEAT ON-OFF              | 0406           | integer           | 350 ~ 435                         | 100 = 10.0 °C                           |  |  |  |
| TOFFSET COOL ON-OFF           | 0413           | integer           | 10 ~ 50                           | AWS restart offset on/off op. mode      |  |  |  |
| TOFFSET HEAT ON-OFF           | 0407           | integer           | 10 ~ 50                           | 50 = 5 °C                               |  |  |  |
| Analogue input status reading |                |                   |                                   |                                         |  |  |  |
| AI1 WATER RETURN TEMP.        | 04FE           | integer           |                                   | Actual value of the probe               |  |  |  |
| AI2 WATER SUPPLY TEMP.        | 04FF           | integer           |                                   | Actual value of the probe               |  |  |  |
| AI8 DYNAMIC SET POINT (5-10V) | 0500           | integer           | 0 ~ 100                           | Percentage of permetted range external  |  |  |  |
| Digital input status reading  |                |                   |                                   |                                         |  |  |  |
| DI01 REM CONTACT              | 0501           | boolean           | 0 – OFF / 1 – ON                  | REM contact status                      |  |  |  |
| DI02 REM1 CONTACT             | 0502           | boolean           | 0 – OFF / 1 – ON                  | REM1 contact status                     |  |  |  |
| DI05 FLOWSWITCH               | 0505           | boolean           | 0 – OFF / 1 – ON                  | Flow switch status/lack of flow         |  |  |  |
| DI06 PRESS. DIFF. SWITCH      | 0506           | boolean           | 0 – OFF / 1 – ON                  | Press. diff. switch status              |  |  |  |
| DI09 GHP ERROR                | 0509           | boolean           | 0 – ok / 1 – error                | GHP CHK contact status                  |  |  |  |
| Digital output status reading |                |                   |                                   |                                         |  |  |  |
| NO3 HEATING MODE              | 0603           | boolean           | 0 – OFF / 1 – ON                  | C H/C to GHP contact status             |  |  |  |
| NO4 PUMP RELAY OPERATION      | 0604           | boolean           | 0 – OFF / 1 – ON                  | KP relay status                         |  |  |  |
| NO7 GHP OP. PERMISSION        | 0607           | boolean           | 0 – OFF / 1 – ON                  | AWS pcb T1-T2 contact status            |  |  |  |
| Error list                    |                |                   |                                   |                                         |  |  |  |
| GHP ERROR                     | 0703           | integer           | 0 - OFF / 2 - reset. / 3 - active |                                         |  |  |  |
| PRESS. DIFF. SW. ERROR        | 0702           | integer           | 0 - OFF / 2 - reset. / 3 - active | Position n.2 can be manually reset from |  |  |  |
| FLOWSWITCH ERROR              | 0701           | integer           | 0 – OFF / 2 – reset. / 3 - active | AWS control panel. Position n.3 cannot  |  |  |  |
| FLOWSW. TAMPER ERROR          | 0704           | integer           | 0 – OFF / 2 – reset. / 3 - active | be manually reset.                      |  |  |  |
| ANTIFREEZE PROT. ERROR        | 0705           | integer           | 0 - OFF / 2 - reset. / 3 - active |                                         |  |  |  |
| WRTS PROBE ERROR              | 0706           | integer           | 0 - OFF / 2 - reset. / 3 - active | The error is shown in case of sensor    |  |  |  |
| AFTS PROBE ERROR              | 0707           | integer           | 0 - OFF / 2 - reset. / 3 - active | disconnection                           |  |  |  |
| EXP. VALVE DRIVER ERROR       | 0708           | integer           | 0 – OFF / 2 – reset. / 3 - active | Error type to be seen with opt. display |  |  |  |

Data enclosed in the table above is subject to change without notice according to the PLC sw version installed in the AWS.

# 5.4 AWS E1 parameters list

| Command name                  | HEX<br>address | Command format | Permitted range                   | Notes                                   |  |  |
|-------------------------------|----------------|----------------|-----------------------------------|-----------------------------------------|--|--|
| ON – OFF AWS                  | 0402           | boolean        | 0 – AWS OFF / 1 – AWS ON          | Start-stop of the AWS unit              |  |  |
| OPERATION MODE                | 0404           | boolean        | 0 – heat / 1 – cool               | Operation mode selection                |  |  |
| TSET COOL MODULATION          | 0416           | integer        | 50 ~ 150                          | Return water set point modul. op. mode  |  |  |
| TSET HEAT MODULATION          | 0417           | integer        | 300 ~ 480                         | 100 = 10.0 °C                           |  |  |
| MODULATION RANGE              | 0415           | integer        | 10 ~ 50                           | Width of proportional band              |  |  |
| TOFFSET COOL MODULATION       | 0418           | integer        | 10 ~ 50                           | AWS restart offset modul. op. mode      |  |  |
| TOFFSET HEAT MODULATION       | 0419           | integer        | 10 ~ 50                           | 50 = 5 °C                               |  |  |
| CAP.CONTR. DISABLED           | 03FE           | boolean        | 0 – OFF / 1 – ON                  | AWS modulation prohibited command       |  |  |
| TSET COOL ON-OFF              | 0405           | integer        | 100 ~ 180                         | Return water set point on/off op. mode  |  |  |
| TSET HEAT ON-OFF              | 0406           | integer        | 350 ~ 435                         | 100 = 10.0 °C                           |  |  |
| TOFFSET COOL ON-OFF           | 0413           | integer        | 10 ~ 50                           | AWS restart offset on/off op.mode       |  |  |
| TOFFSET HEAT ON-OFF           | 0407           | integer        | 10 ~ 50                           | 50 = 5 °C                               |  |  |
| Analogue input status reading |                |                |                                   |                                         |  |  |
| RUNNING HOURS                 | 0420           | integer        | 1 ~ 10.000                        | Actual GHP running. hours               |  |  |
| AI1 WATER RETURN TEMP.        | 04FE           | integer        |                                   | Actual value of the probe               |  |  |
| AI2 WATER SUPPLY TEMP.        | 04FF           | integer        |                                   | Actual value of the probe               |  |  |
| AI7 DYNAMIC SETPOINT          | 0500           | integer        | 0 ~ 100                           | Shows the set value of the external     |  |  |
| AI8 CAPACITY CONTROL          | 04FD           | integer        | 0 ~ 100                           | controller in % of permitted range      |  |  |
| AI9 BUFF. TANK ACTIVE PROBE   | 04FC           | integer        |                                   | Actual value of the probe (optional)    |  |  |
| Digital input status reading  |                |                |                                   |                                         |  |  |
| DI01 REM CONTACT              | 0501           | boolean        | 0 – OFF / 1 – ON                  | REM contact status                      |  |  |
| DI02 REM1 CONTACT             | 0502           | boolean        | 0 – OFF / 1 – ON                  | REM1 contact status                     |  |  |
| DI05 FLOWSWITCH               | 0505           | boolean        | 0 – OFF / 1 – ON                  | Flow switch status/lack of flow         |  |  |
| DI06 PRESS. DIFF. SWITCH      | 0506           | boolean        | 0 – OFF / 1 – ON                  | Press. diff. switch status              |  |  |
| DI09 GHP ERROR                | 0509           | boolean        | 0 – ok / 1 – errore               | GHP CHK contact status                  |  |  |
| DI10 PUMP PROTECTION          | 050A           | boolean        | 0 – errore / 1 – ok               | Pump overload switch status             |  |  |
| Digital output status reading |                |                |                                   |                                         |  |  |
| NO3 HEATING MODE              | 0603           | boolean        | 0 – OFF / 1 – ON                  | C H/C to GHP contact status             |  |  |
| NO4 PUMP RELAY OPERATION      | 0604           | boolean        | 0 – OFF / 1 – ON                  | KP relay status                         |  |  |
| NO7 GHP OP. PERMISSION        | 0607           | boolean        | 0 – OFF / 1 – ON                  | AWS pcb T1-T2 contact status            |  |  |
| NO13 CAPACITY 100% COOL       | 0611           | boolean        | 0 – OFF / 1 – ON                  | ON when GHP works at 100% cap.          |  |  |
| NO14 CAPACITY 75% COOL        | 0612           | boolean        | 0 – OFF / 1 – ON                  | ON when GHP works at 75% cap.           |  |  |
| NO15 CAPACITY 50% COOL        | 0613           | boolean        | 0 – OFF / 1 – ON                  | ON when GHP works at 50% cap.           |  |  |
| NO13 CAPACITY 25% COOL        | 0614           | boolean        | 0 – OFF / 1 – ON                  | ON when GHP works at 25% cap.           |  |  |
| NO13 CAPACITY 100% HEAT       | 060D           | boolean        | 0 – OFF / 1 – ON                  | ON when GHP works at 100% cap.          |  |  |
| NO14 CAPACITY 75% HEAT        | 060E           | boolean        | 0 – OFF / 1 – ON                  | ON when GHP works at 75% cap.           |  |  |
| NO15 CAPACITY 50% HEAT        | 060F           | boolean        | 0 – OFF / 1 – ON                  | ON when GHP works at 50% cap.           |  |  |
| NO13 CAPACITY 25% HEAT        | 0610           | boolean        | 0 – OFF / 1 – ON                  | ON when GHP works at 25% cap.           |  |  |
| Error list                    |                |                |                                   |                                         |  |  |
| GHP ERROR                     | 0703           | integer        | 0 - OFF / 2 - reset. / 3 - active |                                         |  |  |
| PRESS. DIFF. SW. ERROR        | 0702           | integer        | 0 – OFF / 2 – reset. / 3 - active | Position n.2 can be manually reset from |  |  |
| FLOWSWITCH ERROR              | 0701           | integer        | 0 – OFF / 2 – reset. / 3 - active | AWS control panel. Position n.3 cannot  |  |  |
| FLOWSW. TAMPER ERROR          | 0704           | integer        | 0 - OFF / 2 - reset. / 3 - active | be manually reset.                      |  |  |
| ANTIFREEZE PROT. ERROR        | 0705           | integer        | 0 – OFF / 2 – reset. / 3 - active |                                         |  |  |
| WRTS PROBE ERROR              | 0706           | integer        | 0 – OFF / 2 – reset. / 3 - active | The error is shown in case of sensor    |  |  |
| AFTS PROBE ERROR              | 0707           | integer        | 0 - OFF / 2 - reset. / 3 - active | disconnection                           |  |  |
| EXP. VALVE DRIVER ERROR       | 0708           | integer        | 0 - OFF / 2 - reset. / 3 - active | Error type to be seen with opt. display |  |  |
| PUMP PROTECTION ERROR         | 0709           | integer        | 0 - OFF / 2 - reset. / 3 - active | Pump overload switch tripped            |  |  |
| MAINTENANCE STANDBY           | 070D           | integer        | 0 - OFF / 2 - reset. / 3 - active | The standby can be reset while the stop |  |  |
| MAINTENANCE STOP              | 070E           | integer        | 0 – OFF / 2 – reset. / 3 - active | blocks the GHP completely               |  |  |

Data enclosed in the table above is subject to change without notice according to the PLC sw version installed in the AWS.

# 6 Troubleshooting

### No YOSHI<sup>®</sup> PLC unit is detected by the supervisor

- 1) Check that each unit's AWS ID is never repeated. There is no connection between the given address and the place of the unit in the network. AWS n. 1 can be located in each branch of the Modbus network;
- 2) Check that all the components are supplied with the specified voltage;
- 3) Check that wiring of the network components is done according to the prescriptions of the present manual;
- Check that the RS485 is not broken, with regards to the branch between the supervisor and the first AWS unit. After disconnecting an separating the wire ends, check the continuity of each core;
- 5) Try to bypass one AWS unit at the time from the network. Bridge the in-out wires and check if the network works. Repeat the operation on each unit.

### One or more YOSHI<sup>®</sup>PLC units are not detected by the supervisor

- 1) Repeat all the above mentioned troubleshooting for each unit that is not recognised;
- 2) Check the grounding of the cable shield and the installation of the terminal resistances;
- 3) Check the length of the network, the number of connected units and, in case of need, foresee the installation of signal repeaters.

#### The network is working and the supervisor cannot read or write parameters

- 1) Check each PLC's communication parameters setting;
- 2) Check whether the unit is protected by an unlock password or not;
- 3) Check the supervisor is compliant with the prescribed read and write multi register commands.

### The supervisor can read parameters but writing is not possible

1) Check the writing command settings in the supervisor and select multi write holding register.

## The supervisor can write parameters but some of them don't change

- 1) Make sure the parameter to be written is HOT type;
- 2) Make sure the value to be written is within the permetted range of values for the parameter to be written.

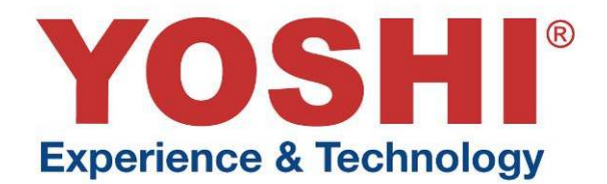

# CE

# AISIN

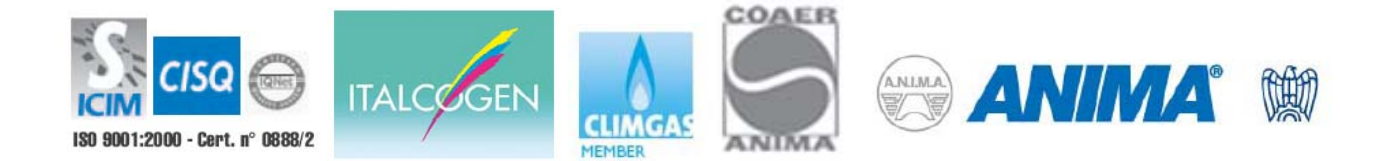

01/01/2013